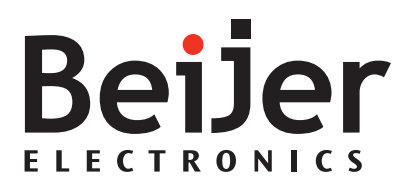

# Beijer BoX2 Image Manual

User's Guide English

MAEN205C, 2018-05

## User's Guide for Beijer BoX2 Image Manual

## Foreword

The information in this document is valid for the latest versions of the devices at the time the document was released.

For information and updates, see *https://www.beijerelectronics.com*.

### Order no: MAEN205C

### Copyright © 2018-05 Beijer Electronics AB. All rights reserved.

The information in this document is subject to change without notice and is provided as available at the time of printing. Beijer Electronics AB reserves the right to change any information without updating this publication. Beijer Electronics AB assumes no responsibility for any errors that may appear in this document. All examples in this document are only intended to improve understanding of the functionality and handling of the equipment. Beijer Electronics AB cannot assume any liability if these examples are used in real applications.

In view of the wide range of applications for this software, users must acquire sufficient knowledge themselves in order to ensure that it is correctly used in their specific application. Persons responsible for the application and the equipment must themselves ensure that each application is in compliance with all relevant requirements, standards, and legislation in respect to configuration and safety. Beijer Electronics AB will accept no liability for any damage incurred during the installation or use of equipment mentioned in this document. Beijer Electronics AB prohibits all modification, changes, or conversion of the equipment.

## Foreword

## Contents

| Introd | uction                                                                                                |                                                                                                    |
|--------|----------------------------------------------------------------------------------------------------|----------------------------------------------------------------------------------------------------|
| 1.1    | Safety I                                                                                              | Precautions                                                                                                    |
| 1.2    | Tradem                                                                                                | narks                                                                                                    |
| 1.3    | Referer                                                                                               | nces                                                                                                    |
| 1.4    | Operat                                                                                                | ing Systems                                                                                                    |
| Image  | and CO                                                                                                | DESYS Update 11                                                                                                    |
| 2.1    | Updati                                                                                                | ng the device using USB or SD-Card 11                                                                                                    |
|        | 2.1.1                                                                                                 | Preferred Way11                                                                                                    |
|        | 2.1.2                                                                                                 | Image + New iX Developer Project12                                                                                                    |
| 2.2    | Updati                                                                                                | ng the device over Ethernet                                                                                                    |
| 2.3    | iX Dev                                                                                                | eloper Project Status after image Update                                                                                                    |
| 2.4    | Updati                                                                                                | ng the CODESYS Runtime using Ethernet14                                                                                                    |
| BoX 2  |                                                                                                    |                                                                                                    |
| 3.1    | BoX2S                                                                                                 | Series 17                                                                                                    |
|        | 3.1.1                                                                                                 | BoX2 series in the Product catalog17                                                                                                    |
|        | 3.1.2                                                                                                 | Configuration file17                                                                                                    |
|        | 3.1.3                                                                                                 | Load the configuration file20                                                                                                    |
| 3.2    | Config                                                                                                | uration settings                                                                                                    |
|        | 3.2.1                                                                                                 | Enable Diagnostic page22                                                                                                    |
| 3.3    | LED .                                                                                                 |                                                                                                    |
|        | Introd<br>1.1<br>1.2<br>1.3<br>1.4<br>Image<br>2.1<br>2.2<br>2.3<br>2.4<br>BoX 2<br>3.1<br>3.2<br>3.3 | Introduction         1.1       Safety I         1.2       Tradem         1.3       Referen         1.4       Operat         Image and CO       2.1         2.1       Updati         2.1.1       2.1.2         2.2       Updati         2.3       iX Dev         2.4       Updati         3.1       BoX 2         3.1.1       3.1.2         3.1.3       3.2         Config       3.2.1         3.3       LED |

## Contents

# 1 Introduction

## 1.1 Safety Precautions

Both the installer and the owner and/or operator of the Box controller must read and understand the manual.

## 1.2 Trademarks

Microsoft, Windows, Windows embedded CE6, Windows Embedded Compact 2013, Windows 7, Windows Embedded Standard 7 are registered trademarks or trademarks of Microsoft Corporation in the USA and/or other countries. Any additional trade names given in this documentation are trademarks of their corresponding owners.

## 1.3 References

| Name    | Description              |
|---------|--------------------------|
| MAEN202 | Installation Manual BoX2 |

The installation, technical data as well cutout and outline dimensions of the devices are described in the installation manual for each Box controller. Please refer to the Installation manuals and the iX Developer manual for further information.

### Note:

Current documentation and software updates can be found on *http://www.beijerelectronics.com* 

# 1.4 Operating Systems

| image family                        | Runtime Versions<br>(licenses)                                    | Description                                 |
|-------------------------------------|-------------------------------------------------------------------|---------------------------------------------|
| - BoX2 base                         | Windows CE6                                                       | Includes support of most existing features. |
| - BoX2 Pro<br>- BoX2 Pro SC         | Windows Embedded<br>Compact 2013<br>Runtime (Entry)               |                                             |
| - BoX2 Extreme<br>- BoX2 Extreme SC | Windows Embedded<br>Compact 2013<br>Runtime (General<br>embedded) | Includes support of most existing features. |

## Introduction

# 2 Image and CODESYS Update

In the Box controller, iX Runtime comes pre-loaded on delivery.

iX Runtime can be updated, either via Ethernet using a PC, or in some cases, using an external storage device.

The Image Loader utility is used to create Image Loader SD-cards and USB-sticks or to transfer a image to an Box controller over Ethernet.

| External Memory<br>Copies necessary files to a external memory<br>ready, insert in panel and cycle power to<br>initiate the update.                                                                                    | . When                  |
|----------------------------------------------------------------------------------------------------|-------------------------|
| Select drive: V                                                                                                    | Create                  |
| Make Recovery SD Card                                                                                                    |                         |
| Note: SD recovery should only be used und<br>special circumstances, see Manual. Updati<br>the EBOOT is normally not needed and spe<br>care must be taken when doing this update<br>ensure that power is uninterrupted. | ler<br>ng<br>cial<br>to |
| Ethemet<br>Sends the update through Ethemet.<br>Panel will reboot automatically when the<br>transfer is finished.                                                                                                    |                         |
| Target IP: 192.168.99.150                                                                                                    | Update                  |
|                                                                                                    |                         |
|                                                                                                    | 0 %                     |
| Pearly                                                                                                    |                         |
| neauy                                                                                                    |                         |

### Note:

The Make Recovery SD Card option should not be used unless otherwise instructed in release notes.

# 2.1 Updating the device using USB or SD-Card

## 2.1.1 Preferred Way

Using a USB flash drive or SD-card to update the image in a Box controller is the preferred method of updating the device. This makes it possible to upgrade the device without the use of a PC.

Note: BoX2 does not support updates from external storage.

## 2.1.2 Image + New iX Developer Project

It is possible to upgrade both the device and the iX Developer project on a Box controller. This is done in two steps:

- 1. Create a image USB flash drive or SD-card using the Image Loader utility.
- 2. Export the iX Developer project from within iX Developer, to that same USB flash drive or SD-card.

## 2.2 Updating the device over Ethernet

The Image Loader utility can be used to upgrade the device over Ethernet.

### Note:

Before trying to update the device over Ethernet, make sure that your PC is on the same IP-subnet as the Box controller. If your device has an IP address of 192.168.1.1, and a netmask of 255.255.255.0, then your PC has to have an IP address in the range of 192.168.1.2 - 192.168.1.254 and a netmask of 255.255.255.0, in order to be able to communicate with the device.

1. Enter the device target IP address in the dialog and click on **Update** to start the update.

| External Memory<br>Copies necessary files to a external memory. When<br>ready, insert in panel and cycle power to<br>initiate the update.                                                                                         |     |  |
|----------------------------------------------------------------------------------------------------|-----|--|
| Select drive:  V Creat                                                                                                    | e   |  |
| Make Recovery SD Card                                                                                                    |     |  |
| Note: SD recovery should only be used under<br>special circumstances, see Manual. Updating<br>the EBOOT is normally not needed and special<br>care must be taken when doing this update to<br>ensure that power is uninterrupted. |     |  |
| Ethemet<br>Sends the update through Ethemet.<br>Panel will reboot automatically when the<br>transfer is finished.                                                                                                    |     |  |
| Target IP: 192.168.99.150 Upda                                                                                                    | te  |  |
|                                                                                                    |     |  |
|                                                                                                    | 0 % |  |
|                                                                                                    |     |  |
| Ready                                                                                                    |     |  |

2. Make sure that the IP address of the device matches the actual Box controller that you want to upgrade.

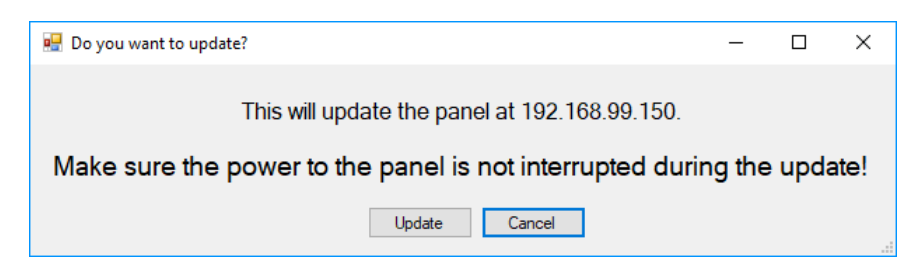

3. The dialog shows the current installed device and the new device will be updated to after the upgrade. Click on **Update now**! to confirm the update.

| 🛃 Version information                                          | —           |      | ×  |
|----------------------------------------------------------------|-------------|------|----|
| Installed version: v8.0 build 1<br>New version: v8.0 build 449 | Update Now! | Canc | el |

4. The progress bar shows the upgrade status. When the upgrade is done, the device will restart.

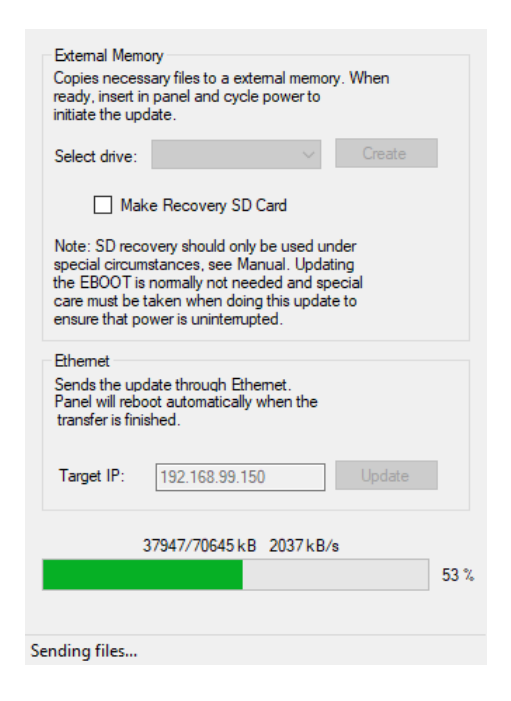

#### Note:

If the Box controller contains a CODESYS Runtime, then the CODESYS Runtime must be downloaded once again to the device after the Box controller has been changed.

## 2.3 iX Developer Project Status after image Update

On BoX2 base, BoX2 pro, BoX2 pro control, BoX2 extreme and BoX2 extreme control, the iX Developer project is unchanged after a update on the device is performed. If the image upgrade is made over Ethernet, an additional dialog will pop up to confirm an erasing of the current iX Developer project. The default setting is not to erase the iX Developer project.

### Note:

On BoX2 base no dialog will pop up, the iX Developer project will be erased immediately.

# 2.4 Updating the CODESYS Runtime using Ethernet

To update the CODESYS Runtime, the folder containing the CODESYS .cab-files listed below must be specified in the Image Loader utility. The existing Power Management- and EtherCAT Distributed Clock settings are shown in the Image Loader utility, and can be set before updating the CODESYS Runtime.

| emp > CoDeSys v3.5.10.10_5 > |                  |               |          |
|------------------------------|------------------|---------------|----------|
| Name                         | Date modified    | Туре          | Size     |
| CoDeSysControl_SC            | 2017-04-21 09:59 | Cabinet File  | 9 256 KB |
| CoDeSysControl_SC_NoEcat     | 2017-04-21 09:59 | Cabinet File  | 9 258 KB |
| CoDeSysControl_SM            | 2017-04-21 09:59 | Cabinet File  | 9 253 KB |
| UpdateSoftPLCSW              | 2017-03-20 09:56 | Application   | 24 KB    |
| Version                      | 2017-04-21 09:59 | Text Document | 1 KB     |

- 1. Select the folder that contains the CODESYS files.
- 2. Select the target IP address for the device.
- 3. Press the **Get info** button to make sure that communication with the Box controller is working.
- 4. Select the desired options
- 5. Press **Install** to perform the update. This button is disabled until communication has been established with the device by previously pressing the **Get info** button.

| Themet                  |                                                                      |                 |
|-------------------------|----------------------------------------------------------------------|-----------------|
| Jpdates (<br>older that | odesys over ethernet with files and<br>contains codesys update files | options. Select |
| iles:                   | J:\TFS\ImagesDelivery\CoDeSys                                        | Select folder   |
| arget IP:               | 192.168.1.1                                                          | Get info        |
| Panel inf               | omation                                                              |                 |
| Panel typ               | e: X2 control                                                        |                 |
| Codesys                 | version: N/A                                                         |                 |
| Ethercat                | N/A                                                                  |                 |
| Retain da               | ata: N/A                                                             |                 |
| Retained                | data options                                                         |                 |
| Cyclic                  | c retain                                                             |                 |
| Powe                    | er fail retain (default)                                             |                 |
| Ethercat                | options                                                              |                 |
| Ethe                    | rcat with distributed clock                                          |                 |
| Ethe                    | rcat without distributed clock                                       |                 |
|                         |                                                                      | Install         |
|                         |                                                                      |                 |

### Note:

Before downloading a new CODESYS Runtime, the image should always first be downloaded to the Box controller again, even if there are no changes to the image. If only the CODESYS Runtime is installed, then this may result in problems connecting to and communicating with other devices. Image and CODESYS Update

# 3 BoX 2

## 3.1 BoX 2 Series

WARP can generate a configuration file, JSON format, for the BoX2 devices. The property settings of the BoX2 device will be saved to the file. The file should be stored or copied to a USB stick, to configure the BoX2 at the first start-up.

## 3.1.1 BoX2 series in the Product catalog

The BoX2 devices are available in three different types.

- BoX2 base
- BoX2 extreme
- BoX2 pro

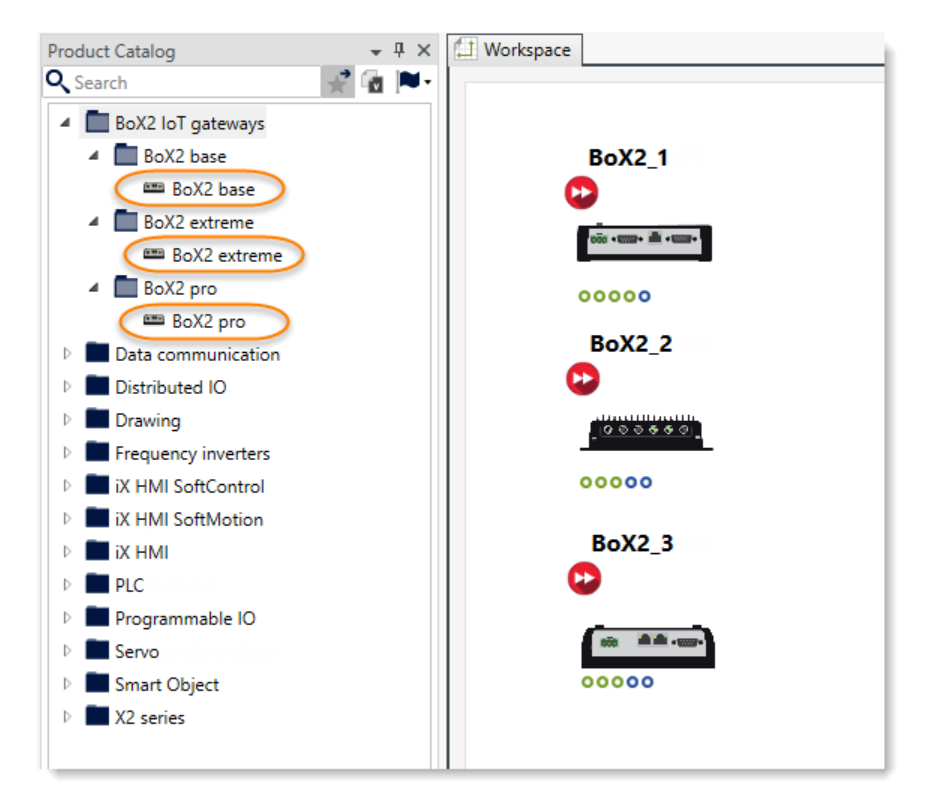

## 3.1.2 Configuration file

To create the BoX2 configuration file, do the following:

1. Add a BoX2 pro device to the workspace.

### 2.

- Set properties in property grid. The IP addresses of the LAN A / LAN B.
- The Serial number of the BoX2 harware device. See the label of the unit.

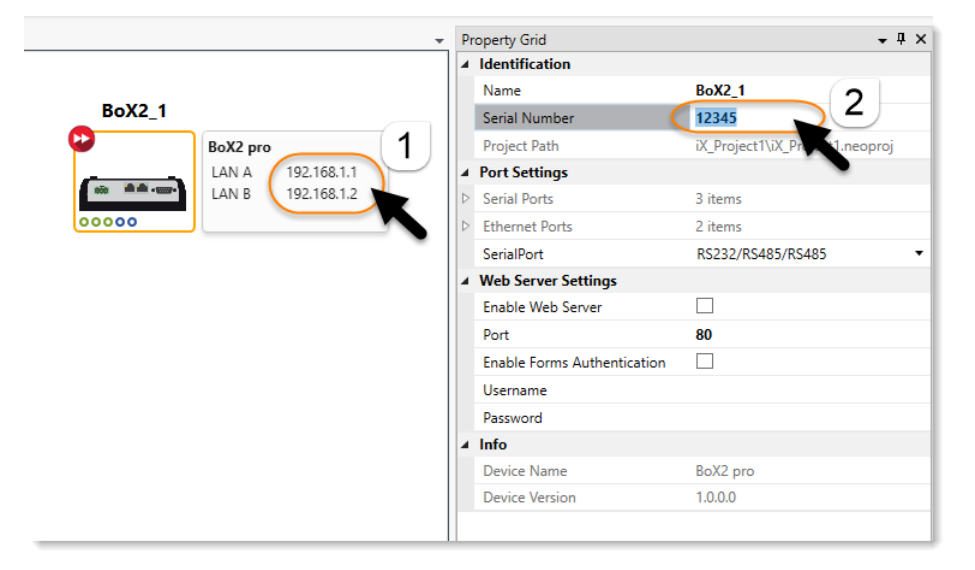

| Property Grid 👻 🗣         |                                                                                                    |  |  |
|---------------------------|----------------------------------------------------------------------------------------------------|--|--|
| Identification            |                                                                                                    |  |  |
| Name                      | BoX2_1                                                                                                    |  |  |
| Serial Number             |                                                                                                    |  |  |
| Project Path              | iX_Project1\iX_Project1.neoproj                                                                                                    |  |  |
| Port Settings             |                                                                                                    |  |  |
| Serial Ports              | 3 items                                                                                                    |  |  |
| Ethernet Ports            | 2 items                                                                                                    |  |  |
| [0]                       | Ethernet Port                                                                                                    |  |  |
| Port Name                 | LAN A                                                                                                    |  |  |
| DHCP                      |                                                                                                    |  |  |
| IP Address                | 192.168.1.1                                                                                                    |  |  |
| Subnet Mask               | 255.255.255.0                                                                                                    |  |  |
| Default Gateway           |                                                                                                    |  |  |
| DNS 1                     |                                                                                                    |  |  |
| DNS 2                     |                                                                                                    |  |  |
| Station No                | 0                                                                                                    |  |  |
| ▷ [1]                     | Ethernet Port                                                                                                    |  |  |
| Serial Port Configuration | RS232/RS485/RS485                                                                                                    |  |  |
|                           | operty Grid<br>Identification<br>Name<br>Serial Number<br>Project Path<br>Port Settings<br>Serial Ports<br>Ethernet Ports<br>[0]<br>Port Name<br>DHCP<br>IP Address<br>Subnet Mask<br>Default Gateway<br>DNS 1<br>DNS 1<br>DNS 2<br>Station No<br>↓ [1]<br>Serial Port Configuration |  |  |

3. Right-click on the BoX2 device to open the context menu.

4. Select *Generate BoX2 config file* to open the file browser.

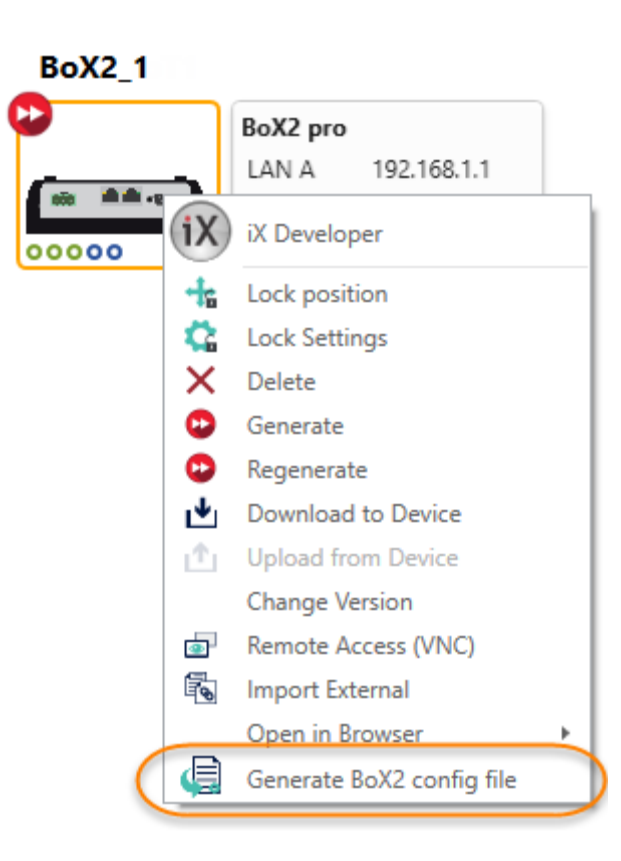

5. From the browser, choose to save the file to any location, disk or USB stick.

| Browse For Folder | ×         |
|-------------------|-----------|
| Select USB device |           |
|                   |           |
| 💻 This PC         | ^         |
| > 🧊 3D Objects    |           |
| > 📃 Desktop       |           |
| > 🔮 Documents     |           |
| > 🕂 Downloads     |           |
| licloud Photos    |           |
| > 🁌 Music         |           |
| > E Pictures      |           |
| > 📑 Videos        |           |
| > 🏪 OS (C:)       |           |
| > HP_TOOLS (D:)   |           |
| LUSB DISK (E:)    |           |
|                   | ~         |
| Make New Folder   | OK Cancel |

#### Note:

In the example above, the device serial number was set to *12345*. The file name will then automatically be set to: *BoX2ConfigSet\_12345.json* 

For a device without a serial number, the file should be named *BoX2ConfigSet.json*. this is then a generic configuration file usable on any BoX2 device.

### Note:

The configuration files should be placed in the root folder of a USB stick. If saving in C: I root directory or in a not removable device, warnings will show.

## 3.1.3 Load the configuration file

A BoX2 device will load a configuration file only when a USB stick is connected to the device. The device does not need to be rebooted. Configuration files will be loaded in the following priority if several config files are in root folder:

- 1. Device with a serial number matching a configuration file. The configuration file with a serial number (in this example, BoX2ConfigSet\_12345.json) is loaded.
- 2. Device with a serial number not matching any configuration. Then the file without a serial number (In this eaxmple, BoX2ConfigSet.json) is loaded.

Once the configuration file has been loaded, the LED light will flash in red once.

## 3.2 Configuration settings

BoX2 is available from version 1.12 of WARP in the BoX2 series, and supports iX Developer 2.40.

BoX2 does not have any displays. BoX2 is a series of IoT gateways with the possibility to add optional smart functions:

- Share data between PLCs of different makes.
- Create IoT solutions to store and access data in the cloud (not BoX2 base).
- Present data on mobile devices via HTML5 screens and dashboards.
- Integrate local CODESYS control.
- Add smart functions such as local data base storage, alarm servers, recipes, reporting, C# scripting, etc.

### Note:

It is not possible to convert a Display panel project to a BoX2 project.

| Home Project System      | n Insert View                                                                     |
|--------------------------|-----------------------------------------------------------------------------------|
| Default •                |                                                                                   |
|                          |                                                                                   |
| Design Language          |                                                                                   |
| Project Explorer 🛛 🗸 🖣 🗙 | Alarm Server ×                                                                    |
| Functions (3)            | Alarm Server                                                                      |
| Multiple Languages       | Airm Trens Airm Groups                                                            |
| Tags                     | flore                                                                             |
|                          | Add • Delete Settings Show Selection • Import •                                   |
|                          | Defailt                                                                           |
|                          | Name Text Tag Expression Condition Trigger Value History Admoniedge Required Renc |
|                          |                                                                                   |
|                          |                                                                                   |
|                          |                                                                                   |
|                          |                                                                                   |
|                          |                                                                                   |
|                          |                                                                                   |
|                          |                                                                                   |
|                          |                                                                                   |
|                          |                                                                                   |
|                          |                                                                                   |
|                          |                                                                                   |
|                          |                                                                                   |
|                          |                                                                                   |
|                          |                                                                                   |
|                          |                                                                                   |
|                          | Design Script Tags used: 0                                                        |
| Ch Rosen Line            |                                                                                   |

### Excluded functions for BoX2:

- Security
- Audit trail
- Text Libraries
- VNC (Remote access)
- Zoom in/out
- Recipe

### Unavailable ribbon items:

- Clipboard
- Screen
- Objects
- Font
- Format
- Tag/Security
- Name

## Unavailable system tags:

- RemoteAlarmServerConnectionErrorsTagInfo
- NumberOfDisabledAlarmsTagInfo
- CurrentScreenNameTagInfo
- ScreenUpdateTimeTagInfo
- CurrentScreenIDTagInfo
- NewScreenIDTagInfo
- LatestLoadedRecipeNameTagInfo
- PowerLedBlueIntensityTagInfo
- PowerLedRedIntensityTagInfo
- PowerLedGreenIntensityTagInfo
- PowerLedBlinkFrequencyTagInfo
- MaxScreenCacheMemoryLoadPercentTagInfo
- CurrentUserTagInfo
- BacklightBrightnessLevelTagInfo

## 3.2.1 Enable Diagnostic page

The diagnostics page shows diagnostic values from the BoX2 device. The diagnostic values include internal temperature, available RAM, used storage, connection and database errors and other system related markers. The diagnostic page can be viewed after the project is loaded to the Box device.

1. Open **Web server** configuration from **System** ribbon tab. Set values needed, in WARP, to access web server and enable web server for the project.

### Note:

The URL for the diagnostics page should include the assigned port number.

| Web Server Settings | Settings                    |                |
|---------------------|-----------------------------|----------------|
|                     | Enable Web Server           |                |
|                     | Port:                       | 80             |
|                     | Enable forms authentication | on 🔽           |
|                     | User Name:                  | webuser        |
|                     | Password:                   | fGsgj#h36jfdfp |
|                     | Password strength           | very strong    |
|                     |                             |                |
|                     |                             | OK Cancel      |

2. Add system tags, used on the page, manually to the project. If the system tag is missing, '-' will be displayed on the page.

### Note:

The following system tags are available:

- Communication Errors (count) (System TagCommunication Error Message)
- Communication Error Message (System TagCommunication Error Message)
- Database Error Active (SystemTagStorageErrorActive)
- Database Error Message (SystemTagStorageErrorMessage)
- Database Max Size Exceeded (System TagStorageMaxSizeExceeded)
- Current Date and Time (*SystemTagDateTime*)
- Debug Logging Enabled (SystemTagDebugLoggingEnabled)

3. Select Functions - Tags - Add - Add System Tag.... Select and add needed tags in System tags dialog.

| T | ags Controllers Triggers Poll Groups Index Registers |           |  |  |
|---|------------------------------------------------------|-----------|--|--|
| ſ | Home                                                 |           |  |  |
|   | Add                                                  |           |  |  |
|   | Add System Tag                                       |           |  |  |
|   | Name                                                 | Data Type |  |  |
| > | SystemTagFlashMemoryEolInfo …                        | DEFAULT   |  |  |
|   | SystemTagFlashMemoryLifeTimeUsed                     | DEFAULT   |  |  |
|   | SystemTagUsedStorage                                 | DEFAULT   |  |  |
|   | SystemTagSerialNumber                                | DEFAULT   |  |  |
|   | SystemTagDebugLoggingEnabled                         | DEFAULT   |  |  |
|   | SystemTagRuntimeVersion                              | DEFAULT   |  |  |
|   | SystemTagStorageMemory                               | DEFAULT   |  |  |
|   | SystemTagCommunicationErrorMessage                   | DEFAULT   |  |  |

| Communication                                                                     | ~ |  |  |
|-----------------------------------------------------------------------------------|---|--|--|
|                                                                                   |   |  |  |
| Communication Error Message                                                       |   |  |  |
| Latest communication error message                                                |   |  |  |
| Communication Errors                                                              |   |  |  |
| Number of active communication errors on all controllers                          |   |  |  |
| Remote Alarm Server Connection Errors                                             |   |  |  |
| Number of remote alarm servers with connection errors, e.g. disconnected servers. |   |  |  |
| Database                                                                          |   |  |  |
| Database Error Active                                                             |   |  |  |
| Set to 1 when there is an active database error.                                  |   |  |  |
| Database Error Message                                                            |   |  |  |
| Latest database error message                                                     |   |  |  |
| Database Max Size Exceeded                                                        |   |  |  |
| Set to 1 when database max size is exceeded.                                      |   |  |  |
| Date & Time                                                                       |   |  |  |
| Date and Time                                                                     |   |  |  |
| Current date and time                                                             |   |  |  |
| Dav                                                                               |   |  |  |
| Day component of current date                                                     |   |  |  |
| Day component of content date                                                     |   |  |  |
| Day of week                                                                       |   |  |  |
| Day of current week                                                               |   |  |  |
| Hour                                                                              |   |  |  |
| Hour component of current time                                                    |   |  |  |

- 4. Deploy by either upload files via FTP or copy into the ProjectFiles folder. Diagnostics page files are installed with iX Developer installation and reside in *'iX Developer 2.40\Bin\DiagnosticsPage'*.
  - a. Enable FTP server for the project.
  - b. Download the project to the image through Project Download.
  - c. Connect to the Box controller. Use FTP settings specified in the project with the help of any FTP client.
  - d. Create a new folder 'diagnostics' in the 'Website' folder and copy diagnostics page files into it.

Use the URL: *http://<image\_ip\_address><:port>/diagnostics/index.html* to access the page. The port is taken from the project web server configuration. If Forms authentication is enabled for the web server, user is first taken through authentication process. The page is updated asynchronously every 2 seconds with the latest data.

## 3.3 LED

Box2 has three LED lights; Red, Purple and Blue. Red

| State                  | Description                                                                            |
|------------------------|----------------------------------------------------------------------------------------|
| Constant on            | The light signals that the boot process is working. For example, when updating image.  |
| Every 2 seconds on/off | Update mode.                                                                           |
| Fast flashing          | Image/Codesys update requires image reboot. Remove any USB / SD card and reboot image. |

## Purple

| State                    | Description                              |
|--------------------------|------------------------------------------|
| Constant on              | Booting up.                              |
| Every 0.5 seconds on/off | The unit is on standby and no iX project |
|                          | is running.                              |

### Blue

| State                    | Description                |
|--------------------------|----------------------------|
| Every 0.5 seconds on/off | The iX project is running. |

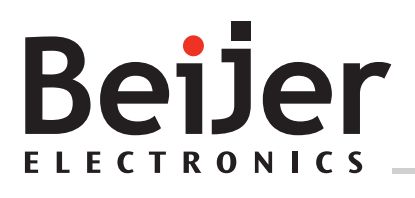

Head office

Beijer Electronics AB

Box 426 201 24 Malmö, Sweden www.beijerelectronics.com / +46 40 358600